Link to the Direct Care Workforce Frequently Asked Questions Page:

https://www.dhs.wisconsin.gov/medicaid/ltc-workforce-funding-faq.htm

# FAQs: Direct Care Workforce Funding Initiative

# Quarter 2 Direct Care Workforce Funding Attestation and Survey Due December 15

To be eligible for future direct care workforce payments, providers must complete the Quarter 2 attestation and survey & by December 15, 2018.

Past Surveys Quarter 1 Attestation and Survey ☞ ← Click on the correct<u>Quarter</u> <u>Attestation and Survey</u> to complete the survey. A new survey will be posted on this page for each quarter. Providers will also be able to access all past surveys from this page.

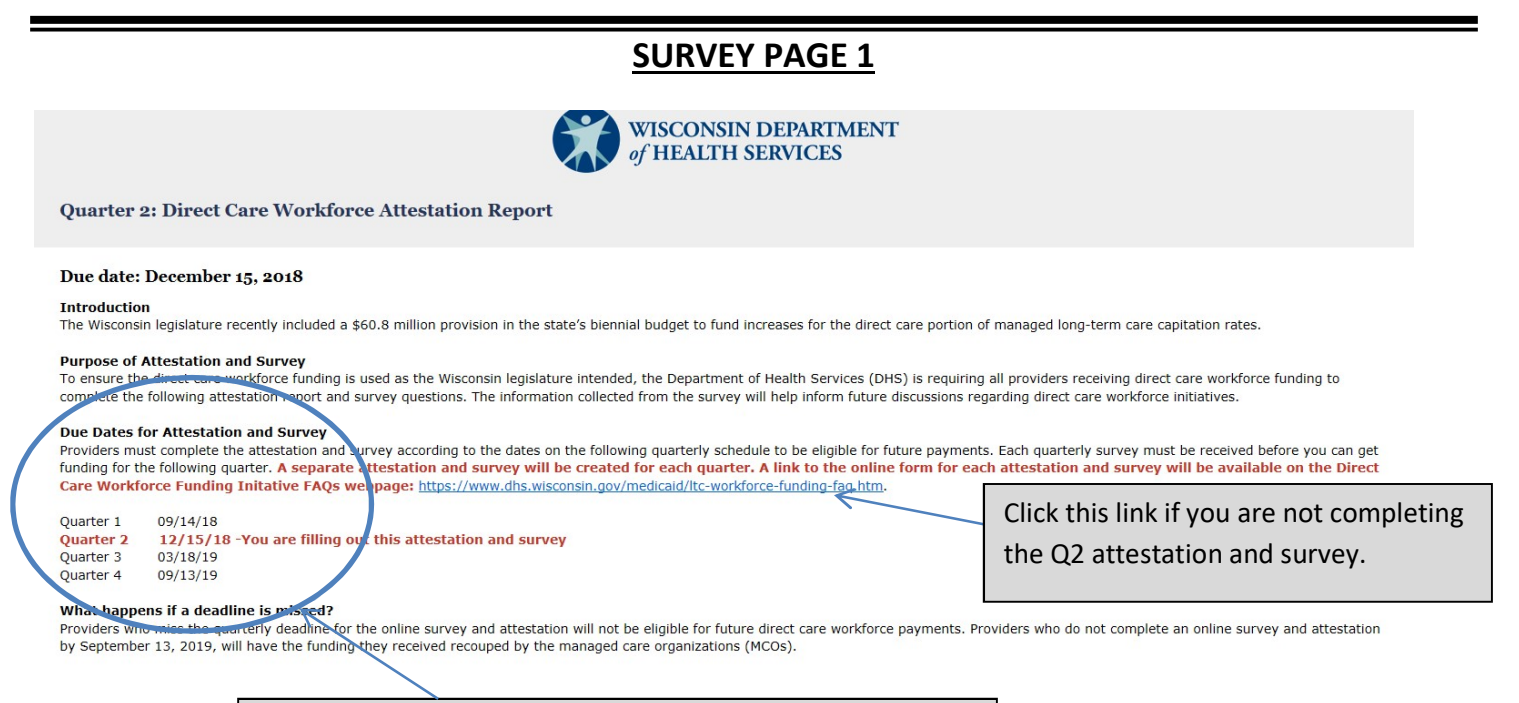

Review due dates and what to do if the deadline is missed.

#### Survey Page 1, Continued

Read through background information and definitions as required before proceeding to the survey questions.

| DUE held meetings with MCOs, providers, presedentings, and advectors between December 2017 and Entrypy 2019 to develop and receive feedback on a distribution property land averaged by                     |  |
|----------------------------------------------------------------------------------------------------|--|
| Drs field freedings with MCOS, providers, associations, and advocates between becember 2017 and rebruary 2016 to develop and receive rebuback on a distribution proposal. The proposal was approved by      |  |
| the Centers for Medicaid Services (CMS).                                                                                                    |  |
|                                                                                                    |  |
| Definition of Direct Care Worker                                                                                                    |  |
| For the purposes of the direct care workforce funding initiative, a direct care worker is defined as an employee who contracts with, or is an employee of, an entity that contracts with an MCO to provide: |  |
|                                                                                                    |  |
| Adult day care services.                                                                                                    |  |
| Daily living skills training.                                                                                                    |  |
| Habilitation services.                                                                                                    |  |
| <ul> <li>Residential care (adult family homes of 1_2 beds, adult family homes of 3_4 beds, community-based residential facilities, residential care apartment complexes).</li> </ul>                        |  |
| Respite care services provided outside of a nursing home.                                                                                                    |  |
| Supportive home care.                                                                                                    |  |
| And who provides and or more of the following convises through direct interaction with members:                                                                                                    |  |
| And who provides one of the following services through direct interaction with members.                                                                                                    |  |
| Assisting with activities of daily living or instrumental activities of daily living                                                                                                    |  |
| Administering a member's medications                                                                                                    |  |
| Providing personal care or treatments for a member                                                                                                    |  |
| Conducting activity programming for a member                                                                                                    |  |
| Provides services such as food service, housekeeping, or transportation to the member                                                                                                    |  |
|                                                                                                    |  |
| Staff not in the definition of direct care worker include, but are not limited to:                                                                                                    |  |
| Usepsed practical purses, registered purses, purse practitioners                                                                                                    |  |
| Lechised practical marses, registered marses, marse practicationers.     Nursing home staff and personal care against staff.                                                                                |  |
| Starsing notice scale and personal care agency scale.     Starsing in marketing sales recention finance or maintenance/nlant operations                                                                     |  |
| <ul> <li>Staff who work exclusive to food exprise transmission and buseleaning and do not have direct contact with members</li> </ul>                                                                       |  |
| • Stan who work exclusively in food service, transportation, and house ceeping and do not have uncer contact with memorys.                                                                                  |  |
|                                                                                                    |  |
|                                                                                                    |  |
| Next                                                                                                    |  |
|                                                                                                    |  |
|                                                                                                    |  |

# **SURVEY PAGE 2**

#### Quarter 2: Direct Care Workforce Attestation Report

#### New! Payment Control Numbers

The Wisconsin Department of Health Services is requiring each direct care workforce payment to include a control number on the check. The control numbers give providers, MCOs, and the DHS a common identifier to quickly identify which payments a provider received.

- Enter all control numbers and their corresponding payment amounts into the fields below.
  DHS will review the control numbers and payment amounts reported on each attestation report.
  Attestation reports will be considered incomplete if the control numbers and payment amounts do not match DHS records.
  Providers that received more than 10 direct care workforce payments will need to complete multiple attestation reports.

Review New! Payment Control Numbers instructions. Providers

with more than 10 DCW payments will need to complete 2 or more

surveys.

#### Survey Page 2, Continued

\* Note that asterisks indicate a required field that providers must complete to proceed with the survey.

1. Enter your control numbers and corresponding payment amounts for the Quarter 2 Direct Care Workforce payments in the fields below using the following directions:

- a. Enter each control number only once.
  b. The survey will suggest a list of valid control numbers after you type the first few digits.
- c. Either select your control number from the list or continue entering the control number.
- d. Typing in a valid control number should result in a single suggestion that matches your entry.
  - e. Review your control number if none of the suggestions match the number you entered.
  - f. Complete all other required fields to proceed to the next page.

1a. Enter each control number once.

Follow Steps 1 a-f carefully. Note asterisks indicate a required field. The survey will only save valid control numbers.

#### Survey Page 2, Continued

|                                                                             |                                                                                                    |                                                                                                    | 1b. Enter the first few letters of the control num        | ber  |
|-----------------------------------------------------------------------------|----------------------------------------------------------------------------------------------------|----------------------------------------------------------------------------------------------------|-----------------------------------------------------------|------|
| 1. Enter your control                                                       | numbers and corresponding payment                                                                                                    | amounts for the Quarter 2 Direct Care Workforce payments                                                                       | and wait. The survey will provide the list of valid       |      |
| a. Enter each co<br>b. The survey w<br>c. Either select<br>d. Typing in a x | ontrol number only once.<br>ill suggest a list of valid control numt<br>your control number from the list or c<br>alid control number should result in a | ers after you type the first few digits.<br>ontinue entering the control number.<br>single suggestion that matches your entry. | control numbers to select from.                           |      |
| e. Review your<br>f. Complete all                                           | control number if none of the suggest<br>other required fields to proceed to the                                                                         | ining suggestion that initiality you entry i<br>ions match the number you entered.<br>e next page.                             | Continue entering the control number if the list of       | does |
| to return to this page                                                      | The survey will have removed any ir                                                                                                    | not sure the control numbers you entered are valid, proces<br>ivalid control numbers.                                          | not pop up after a pause.                                 |      |
| Control Numbers *                                                           | Payment Ar                                                                                                    | nounts *                                                                                                    |                                                           |      |
| Control Number 1                                                            | CWF2 · Payment                                                                                                    | for Control Number 1                                                                                                    | <b>Tin</b> : Conving and pasting even part of the control | 1    |
| Control Number 2                                                            | CWF218000001<br>CWF218000002<br>CWF218000002                                                                                                    | or Control Number 2                                                                                                    | The copying and pusting even part of the control          |      |
| Control Number 3                                                            | CWF218000004<br>CWF218000005                                                                                                    | pr Control Number 3                                                                                                    | number into the survey helps the survey identify          |      |
| Control Number 4                                                            | CWF218000005<br>CWF218000007                                                                                                    | pr Control Number 4                                                                                                    | valid control numbers much more quickly. To spe           | eed  |
| Control Number 5                                                            | CWF218000008<br>CWF218000009                                                                                                    | pr Control Number 5                                                                                                    | up entering multiple entries, type your control           |      |
| Control Number 6                                                            | CWF218000010<br>CWF218000011                                                                                                    | pr Control Number 6                                                                                                    | ap entering matchine entries, type your control           |      |
| Control Number 7                                                            | CWF218000012<br>CWF218000013                                                                                                    | pr Control Number 7                                                                                                    | numbers into a separate document and copy the             | m    |
| Control Number 8                                                            | CWF218000015                                                                                                    | pr Control Number 8                                                                                                    | to the survey.                                            |      |
| Control Number 9                                                            | CWF218000017<br>CWF218000018                                                                                                    | pr Control Number 9                                                                                                    |                                                           |      |
| Control Number 10                                                           | CWF218000019<br>CWF218000020                                                                                                    | Control Number 10                                                                                                    |                                                           |      |
|                                                                             | CWF218000021                                                                                                    | -                                                                                                    | 1c Select your control number                             |      |
|                                                                             | CHF218040022                                                                                                    |                                                                                                    |                                                           |      |
| 2. Please enter the to                                                      | CWF218000023                                                                                                    | isted in Question 1. *                                                                                                    |                                                           |      |
|                                                                             | CWF21800025                                                                                                    | -                                                                                                    | from the list or continue                                 |      |
|                                                                             | CWF218000026                                                                                                    |                                                                                                    |                                                           |      |
| A fadicate houses                                                           | CWF218000027                                                                                                    | Han for the central numbers and listed in                                                                                      | antaning the control purpher                              |      |
| 3. Indicate how you a<br>Question 1. The sum                                | CWF218000028                                                                                                    | dollar amount you entered in Question 2                                                                                        | entering the control number.                              |      |
| Question 1. The sum                                                         | CWF218000029                                                                                                    | donar amount you citered in Question 2.                                                                                        |                                                           |      |
| <u> </u>                                                                    |                                                                                                    | ·                                                                                                    | 0                                                         |      |

Survey Page 2, Continued

- a. Enter each control number only once.
- b. The survey will suggest a list of valid control numbers after you type the first few digits.
- c. Either select your control number from the list or continue entering the control number.
- d. Typing in a valid control number should result in a single suggestion that matches your entry.
- e. Review your control number if none of the suggestions match the number you entered.
- f. Complete all other required fields to proceed to the next page.

The survey will only save valid control numbers. If you are not sure the control numbers you entered are valid, proceed to the to return to this page. The survey will have removed any invalid control numbers.

| Control Numbers *            | Payment Amounts *            | 1d. Typing or pasting in a valid  |
|------------------------------|------------------------------|-----------------------------------|
| Control Number 7 .CF21800008 | Payment for Control Number 1 | control number will result in a   |
| Control Number 2             | Payment for Control Number 2 | single suggestion that matches    |
| Control Number 3             | Payment for Control Number 3 | your entry.                       |
| Control Number 4             | Payment for Control Number 4 | 1e. Re-enter your control number  |
| Control Number 5             | Payment for Control Number 5 | if you do not get a system match. |

#### Survey Page 2, Continued

The survey will only save valid control numbers. If you are not sure the control numbers you entered are valid, proceed to the next page and use the buttons at the bottom of the survey to return to this page. The survey will have removed any invalid control numbers.

| Control Numbers * |              | Payment Amounts *             |            |                                                        |
|-------------------|--------------|-------------------------------|------------|--------------------------------------------------------|
| Control Number 1  | LCF218000084 | Payment for Control Number 1  | \$2,000.00 | Enter the check navment that                           |
| Control Number 2  |              | Payment for Control Number 2  |            | corresponds with the control                           |
| Control Number 3  |              | Payment for Control Number 3  |            | number. Make sure the control                          |
| Control Number 4  |              | Payment for Control Number 4  |            | number reference is the same                           |
| Control Number 5  |              | Payment for Control Number 5  |            | for both the control number<br>and the payment for the |
| Control Number 6  |              | Payment for Control Number 6  |            | control number.                                        |
| Control Number 7  |              | Payment for Control Number 7  |            |                                                        |
| Control Number 8  |              | Payment for Control Number 8  |            |                                                        |
| Control Number 9  |              | Payment for Control Number 9  |            |                                                        |
| Control Number 10 |              | Payment for Control Number 10 |            |                                                        |

#### Survey Page 2, Continued

\*

The survey will only save valid control numbers. If you are not sure the control numbers you entered are valid, proceed to the next page and use the buttons at the bottom of the survey to return to this page. The survey will have removed any invalid control numbers.

| Control Numbers *    | Payment Amounts *                       |             | VALID ENTRY                                                                           |
|----------------------|-----------------------------------------|-------------|---------------------------------------------------------------------------------------|
| Control Number 1 LCF | F218000084 Payment for Control Number 1 | \$2,000.00  | Both control numbers are valid.                                                       |
| Control Number 2 CW  | Payment for Control Number 2            | \$15,000.00 | <ul> <li>Payment amounts are entered on<br/>the same line.</li> </ul>                 |
| Control Number 3     | Payment for Control Number 3            |             | • There are no blank rows.                                                            |
| Control Number 4 ceg | Payment for Control Number 4            | \$25.00     |                                                                                       |
| Control Number 5     | Payment for Control Number 5            | \$16.00     | INVALID ENTRY                                                                         |
| Control Number 6     | F218000001 Payment for Control Number 6 |             | <ul> <li>Invalid control number "ceg".</li> <li>Control number and payment</li> </ul> |
| Control Number 7     | Payment for Control Number 7            |             | amounts are entered on different                                                      |
| Control Number 8     | Payment for Control Number 8            |             | <ul><li>Ines.</li><li>There are blank rows between</li></ul>                          |
| Control Number 9     | Payment for Control Number 9            |             | entries.                                                                              |
| Control Number 10    | Payment for Control Number 10           |             |                                                                                       |

# MAKE SURE THERE IS A ONE TO ONE ENTRY FOR EACH CONTROL NUMBER. PAYMENTS MUST HAVE VALID CONTROL NUMBERS AND CONTROL NUMBERS MUST HAVE VALID PAYMENTS.

#### Survey Page 2, Continued

#### ACCURATE SUBMISSION EXAMPLE

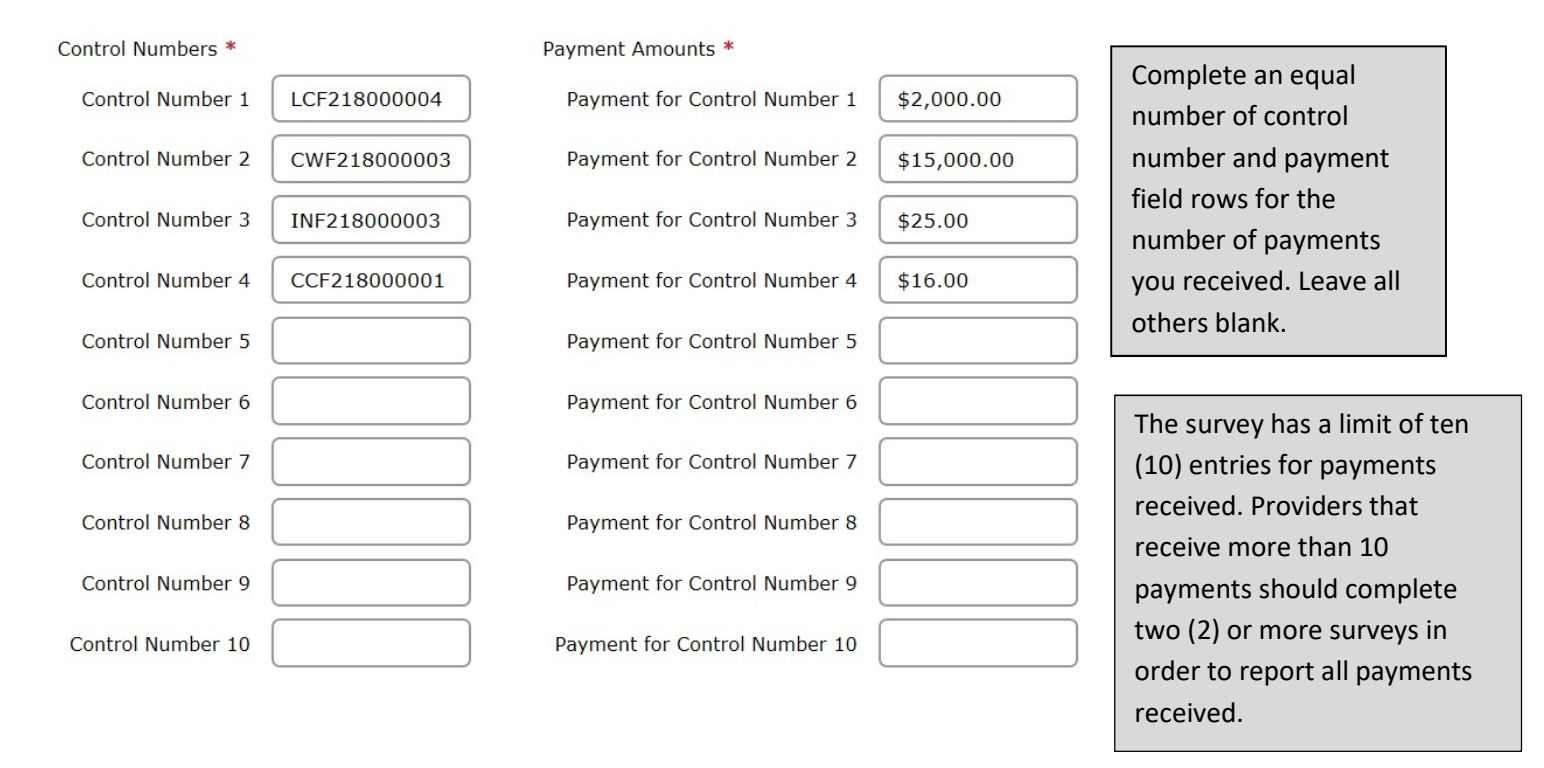

#### Complete responses to Questions 2, 3 and 4 prior to advancing to the next page.

Survey Page 2, Continued

Attempting to advance to the next page without complete entry of Questions 1-4 will produce an error message. All errors must be corrected before the system will allow you to proceed.

A There was an error on your page. Please correct any required fields and submit again. Go to the first error

The Survey tool cannot validate your answers in each to question to check that they agree. Please double check for consistency to avoid having your survey submission rejected. After you have double checked your responses, click on "Next" to go to page 3.

| <ul> <li>2. Please enter the total dollar amount of all payments you listed in Question 1. *         \$17.00     </li> <li>3. Indicate how you allocated the direct care workforce funding for the control numbers you Question 1. The sum of the allocation shuld equal the total dollar amount you entered in the statement of the statement of the stateme</li></ul> | ou listed in<br>Question 2.<br>Total of all control numbers was<br>\$17,041.00. The entries in<br>Question 2 and Question 3 should<br>each be \$17,041.00 and must be<br>validated by you prior to<br>submission to avoid survey<br>rejection. |
|----------------------------------------------------------------------------------------------------|----------------------------------------------------------------------------------------------------|
| Employee paid time off       Staff referral bonuses                                                                                                    |                                                                                                    |

Survey Page 2, Continued

The survey will not save any invalid control numbers you enter in Question 1 on page 2. If you go to page 3 and then select "Back" to return to page 2, you can review your responses to Question 1 to make sure none of your entries were deleted. Re-enter any deleted control numbers and double check that the control numbers were entered correctly.

| * |                   |              |                              |             |                                               |
|---|-------------------|--------------|------------------------------|-------------|-----------------------------------------------|
| ( | Control Numbers * |              | Payment Amounts *            |             | The survey deleted the                        |
|   | Control Number 1  | LCF218000004 | Payment for Control Number 1 | \$2,000.00  | control numbers                               |
|   | Control Number 2  | CWF218000003 | Payment for Control Number 2 | \$15,000.00 | entered in rows 3-5<br>because the control    |
|   | Control Number 3  |              | Payment for Control Number 3 |             | numbers were invalid.                         |
| ( | Control Number 4  |              | Payment for Control Number 4 | \$25.00     | Leaving these fields<br>blank would result in |
|   | Control Number 5  |              | Payment for Control Number 5 | \$16.00     | rejection of the survey                       |
|   | Control Number 6  | CCF218000001 | Payment for Control Number 6 |             | submission.                                   |
|   | Control Number 7  |              | Payment for Control Number 7 |             |                                               |
|   | Control Number 9  |              | Doumant for Control Number 9 |             |                                               |

Verify again that the total dollars entered in Questions 1-3 match one another. Surveys may be considered incomplete if these amounts are not consistent.

#### Survey Page 2, Continued

(

1. Enter your control numbers and corresponding payment amounts for the Quarter 2 Direct Care Workforce payments in the fields below using the following directions:

- a. Enter each control number only once.
- b. The survey will suggest a list of valid control numbers after you type the first few digits.
- c. Either select your control number from the list or continue entering the control number.
   d. Twing in a valid control number should result in a single suggestion that matches your entry
- d. Typing in a valid control number should result in a single suggestion that matches your entry. e. Review your control number if none of the suggestions match the number you entered.
- f. Complete all other required fields to proceed to the next page.

The survey will only save valid control numbers. If you are not sure the control numbers you entered are valid, proceed to the next page and use the buttons at the bottom of the survey to return to this page. The survey will have removed any invalid control numbers.

| Control Numbers * |                               | Payment Amounts *                                 |                                                                                                    |
|-------------------|-------------------------------|---------------------------------------------------|----------------------------------------------------------------------------------------------------|
| Control Number 1  | LCF218000004                  | Payment for Control Number 1                      | \$2,000.00                                                                                                 |
| Control Number 2  | CWF218000003                  | Payment for Control Number 2                      |                                                                                                    |
| Control Number 3  | INF218000003                  | Payment for Control Number 3                      | \$25.00                                                                                                    |
| Control Number 4  | CCF218000001                  | Payment for Control Number 4                      | \$16.00                                                                                                    |
| Control Number 5  |                               | Payment for Control Number 5                      |                                                                                                    |
| Control Number 6  |                               | Payment for Control Number 6                      |                                                                                                    |
| Control Number 7  |                               | Payment for Control Number 7                      |                                                                                                    |
|                   |                               |                                                   | Totals in Questions 2 and 3                                                                                |
|                   |                               |                                                   | agree with the total of                                                                                    |
| Deconto           | a the tetal                   | Har amount of all paur                            | Question 1.                                                                                                |
| , picase ente     | r the total of                |                                                   |                                                                                                    |
| \$17,041.0        | 0                             |                                                   |                                                                                                    |
|                   |                               |                                                   |                                                                                                    |
| 3. Indicate hor   | w you alloca<br>be sum of the | ted the direct care wor<br>allocation should equi | rkforce funding for the control numbers you listed in<br>the total dollar amount you entered in Question 2 |
| *                 | ie sum of the                 | unocution should equ                              |                                                                                                    |
|                   | \$2,000.00                    | Wage increases                                    |                                                                                                    |
|                   | \$15,041.00                   | Retention or longevity                            | y bonuses                                                                                                  |
|                   |                               | Performance bonuses                               | ; /                                                                                                    |
|                   |                               | Employee paid time o                              | off                                                                                                    |
|                   |                               | Staff referral bonuses                            | 5                                                                                                    |
|                   |                               | Sign on bonuses                                   |                                                                                                    |
|                   |                               | Employer payroll taxe                             | es resulting from other direct care workforce payments                                                     |
| To                | tal : \$17041.0               | 00                                                |                                                                                                    |

|                                                                                                    | <u>SURVEY PAGE 3</u>                                                    | Questions 5 and 6 cannot b                          |
|----------------------------------------------------------------------------------------------------|-------------------------------------------------------------------------|-----------------------------------------------------|
|                                                                                                    |                                                                         | left blank. Entries must be                         |
| There was an error on your page. Please correct any require                                         | ed fields and submit again. Go to the first error                       | completed in order to move                          |
| rvey Questions for Quarter 2                                                                        |                                                                         | forward to Question 7 in th                         |
| This question is required                                                                           |                                                                         | survey.                                             |
| . Are you aware of any instances in your organiz<br>direct care worker? If so, how many instances a | ration where the direct care workforce funding r<br>are you aware of? * | nade the difference in your ability to retain or re |
| O No.                                                                                               |                                                                         |                                                     |
| O No.<br>O Yes. One instance.                                                                       |                                                                         |                                                     |
| <ul><li>No.</li><li>Yes. One instance.</li><li>Yes. Two instances.</li></ul>                        |                                                                         |                                                     |

#### Survey Page 3, Continued

| Quarter 2: Direct Care W                                                                                                    | orkforce Attestation Rej                                  | port                                        |                                                                |                                                              |  |
|----------------------------------------------------------------------------------------------------|-----------------------------------------------------------|---------------------------------------------|----------------------------------------------------------------|--------------------------------------------------------------|--|
| Survey Questions for Quarte                                                                                                    | er 2                                                      |                                             |                                                                |                                                              |  |
| 5. Are you aware of any instance<br>direct care worker? If so, how m                                                                                    | es in your organization where th                          | ne direct care workforce fu                 | inding made the difference in y                                | our ability to retain or recruit a                           |  |
| O No.                                                                                                    | any instances are you aware of                            |                                             |                                                                |                                                              |  |
| O Yes. One instance.                                                                                                    |                                                           |                                             |                                                                |                                                              |  |
| O Yes. Two instances.                                                                                                    |                                                           |                                             |                                                                |                                                              |  |
|                                                                                                    |                                                           |                                             |                                                                |                                                              |  |
| <ul> <li>Yes. Three or more instances.</li> </ul>                                                                                                    |                                                           |                                             |                                                                |                                                              |  |
| Yes. Three or more instances.     Overall, how much of an impar     Significant positive impact                                                         | ct do you believe the direct card                         | e workforce funding has h<br>No impact      | ad on your ability to recruit and                              | d retain direct care workers?                                |  |
| <ul> <li>Yes. Three or more instances.</li> <li>6. Overall, how much of an impact</li> <li>*</li> <li>Significant positive impact</li> <li>O</li> </ul> | ct do you believe the direct card<br>Some positive impact | e workforce funding has h<br>No impact<br>O | ad on your ability to recruit and<br>Some negative impact<br>O | d retain direct care workers?<br>Significant negative impact |  |

|                                                                                                    |                                                                                                    | <u>SU</u>                                               | RVEY PAGE 4                                                                                                    |               |
|----------------------------------------------------------------------------------------------------|----------------------------------------------------------------------------------------------------|---------------------------------------------------------|----------------------------------------------------------------------------------------------------|---------------|
| Quarter 2: Direct Care W                                                                                                    | orkforce Attestation Repor                                                                                                    | ۰t                                                      |                                                                                                    |               |
| Attestation for Quarter 2<br>7. I hereby attest that I have be<br>I attest that the direct care work<br>bouyses, employee paid time off<br>employer payroll tax increases t | en authorized to complete this atte<br>kforce funding my organization rece<br>i, staff referral bonuses, or sign on l<br>hat resulted from the aforemention<br>ation has documentation and will m | station and<br>eived was u<br>bonuses to<br>ed increase | survey on behalf of my organization.<br>used for wage increases, retention and/or longevity bonuses, perfo<br>direct care workers, or that part of the funding was used to pay fo<br>ed payments to direct care workers. | ormance<br>or |
| that these payments to direct ca<br>accurate to the best of my know<br>*<br>The above attestation was comple<br>First name<br>Last name                                     | ted by (fill in all information): *                                                                                                    | nuary 1, 201                                            | 18. I attest that the information in the remainder of this curvey re                                                                                                    | sponse is     |
| Title<br>Organization<br>Work address                                                                                                    |                                                                                                    |                                                         | Read Question 7 carefully and fill out all fields to complete the attestation.                                                                                                    |               |
| Phone (Format: 222-222-2222)<br>Date (MO/DY/20XX)                                                                                                    |                                                                                                    |                                                         |                                                                                                    |               |

#### Survey Page 4, Continued

| <                                                                                                    | Complete the electronic signature field.                                                                                                    |
|----------------------------------------------------------------------------------------------------|----------------------------------------------------------------------------------------------------|
| Sign name using mouse or touch pad Signature of Please choose one * O This is my original submission for the control numbers. O This is a revised submission for the control numbers.          | Choose one to indicate whether this<br>your original submission or a revised<br>corrected submission for the control<br>numbers included on this survey.             |
|                                                                                                    |                                                                                                    |
| <ul> <li>8. Please enter the email of the person responsible for completing this survey.</li> <li>9. Please confirm the email of the person responsible for completing this survey.</li> </ul> | ey. A copy of your responses will be sent to this email address af<br>Enter and confirm email<br>address for the person<br>responsible for completing<br>the survey. |